## COMO LISTAR LOS PRODUCTOS INGRESADOS P/NRO FACTURA-FECHA

ADMINISTRACION SAF STOCK CARGA STOCK LISTADO POR NUM.DE FACTURA

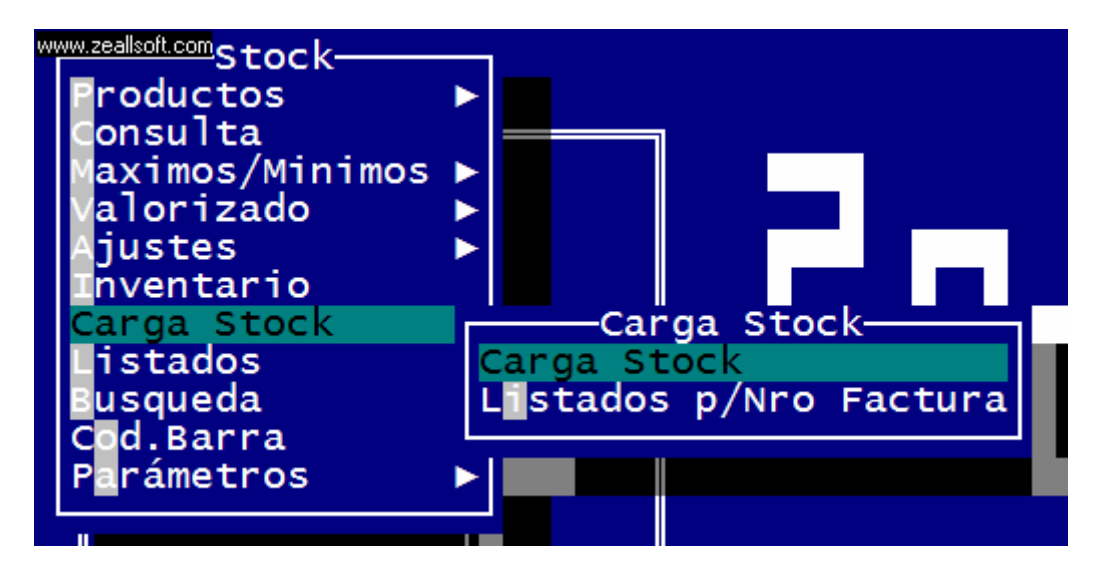

Ingresamos a Listado p/Nro Factura con < ENTER>

| www.zeallsolt.com | LISTADOS DE INGRESOS P/FACTURA          |         |
|-------------------|-----------------------------------------|---------|
| Proveedor 🕨 🗾     | Nro.Fact. ►                             |         |
| Fecha Ing.►       |                                         |         |
|                   |                                         |         |
|                   |                                         |         |
|                   |                                         |         |
|                   |                                         |         |
|                   |                                         |         |
|                   |                                         |         |
|                   |                                         |         |
| Ingrese Proveed   | ó « ENTER »= Selecciona - « ESC » Salir | 22:43:5 |

Donde dice Proveedor: presionamos <ENTER> y se nos desplegara una persiana para seleccionar el proveedor para listar lo ingresado del mismo

| www.zeallsoft.com                | LISTADOS DE INGRESOS P/FACTURA                                                                                                    |  |
|----------------------------------|----------------------------------------------------------------------------------------------------|--|
| Proveedor ► <b>E</b> Fecha Ing.► | DISTRIBUIDORA GRAL SAN MARTIN<br>DRISTRIBUIDORA EL INDIO<br>DROGUERIA AVENIDA<br>DROGUERIA DEL SUD S.A.<br>DROGUERIA MAR DE JUFEC<br>HIERBAS GUIGNARD DE GUIGNARD<br>MONRROE-AMERICANA<br>PAPELERA CORRIENTES |  |
|                                  |                                                                                                    |  |

podemos movernos hacia arriba o hacia abajo y luego para seleccionar el mismo lo hacemos con <ENTER>

luego nos pregunta el Nro de Factura y la fecha con que fue ingresada al sistema (no la fecha de factura)

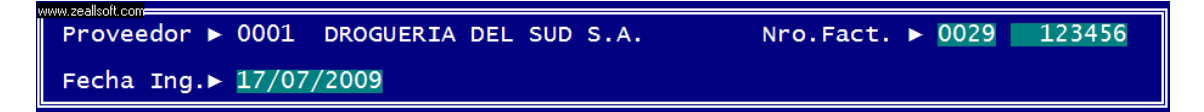

y como en todo final nos pide como queremos ver el mismo, ya sea imprimiendo o solo viendo por pantalla.-

esto imprime en papel chico, y solo las cantidades con los nombres y presentaciones de los productos, como tambien el nombre del proveedor seleccionado con su numero de factura.-